Confero Technologies, SIA Регистрационный № 40203176720 Ул. Элизабетес, 23, Рига, LV-1010, Латвия Тел.: +371 6777 5111 info@confero.tech www.confero.tech

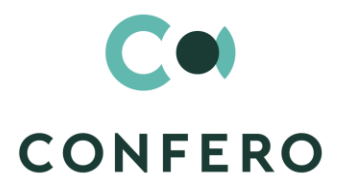

# **ComplyTrack Creatio**

Ensuring compliance with regulatory requirements (KYC, AML, CTF, legal, industry standards)

Version 1.2

Admin's Manual

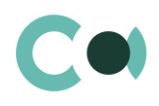

# **List of Contents**

| 1.                       | Introduction                                                                            | 4              |
|--------------------------|-----------------------------------------------------------------------------------------|----------------|
| 2.                       | ComplyTrack                                                                             | 5              |
| 2.1.                     | Lookup content page                                                                     | 5              |
| 2.2.                     | Lookups of ComplyTrack group                                                            | 6              |
| 2.3.<br>2.3.1.<br>2.3.2. | Description of non-standard lookups<br>Email templates lookup<br>Lookup Characteristics | 11<br>11<br>12 |
| 2.3.3.                   | Lookup Universal validations                                                            | 13             |
| 2.4.                     | Lookup Risk case – Type settings                                                        | 14             |
| 2.5.                     | Risk case – Stage settings                                                              | 17             |
| 3.                       | Setting new Business rule                                                               | 19             |
| 3.1.                     | Business rule main fields                                                               | 19             |
| 3.2.                     | Business rule conditions                                                                | 20             |
| 3.3.                     | Business rule Actions                                                                   | 21             |
| 3.4.                     | Additional validation and functionality                                                 | 22             |
| 4.                       | Risk scoring models                                                                     | 23             |
| 4.1.                     | Risk scoring models creation and management                                             | 23             |
| 4.2.                     | Business rules for risk scoring                                                         | 24             |
| 4.3.                     | Risk scoring type settings                                                              | 25             |
| 4.4.                     | Client risk level                                                                       | 26             |
| 4.5.                     | Risk scoring threshold points for incident creation                                     | 27             |
| 4.6.                     | Risk scoring level change for incident creation                                         | 27             |
| 4.7.                     | Risk scoring in Risk case                                                               | 27             |
| 4.8.                     | Risk scoring results                                                                    | 29             |
| 5.                       | Person screening                                                                        | 31             |
| 5.1.                     | Person screening system settings                                                        | 31             |
| 5.2.                     | Person screening lookup settings                                                        | 32             |
| 5.3.                     | Full match function                                                                     | 32             |
| 6.                       | Notification rules                                                                      | 34             |
| 6.1.                     | Notification rules Object permissions                                                   | 34             |
| 6.2.                     | Configuring notifications rules                                                         | 34             |

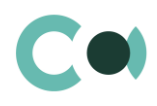

| 7.   | Section System settings | 38 |
|------|-------------------------|----|
| 7.1. | System setting page     | 38 |
| 7.2. | List of system settings | 38 |

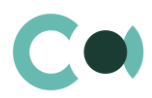

# 1. Introduction

App ComplyTrack Creatio is delivered as .zip file containing all the necessary packages. Installation is carried out from section Installation; deletion of the application is carried out in System designer. Future updates will be supplied as separate packages to be installed through console.

After installation, in sections Lookups and System settings in System designer, static groups Accounts, Contacts, Questionnaire, Incidents, Risk cases, Documents, Scoring models, Risk scoring, Sanctions list, Regular check, Universal validations are created. They contain lookups and settings necessary for the solution to function. Some lookups and settings will be filled in with demo values by default.

Detailed description of system settings and lookups designed for ComplyTrack Creatio is provided in this admin's manual.

Learn more about basic functionality of Creatio on company's website <a href="https://academy.creatio.com">https://academy.creatio.com</a>

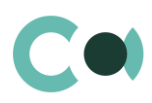

# 2. ComplyTrack

Library of ComplyTrack by Creatio consists of the following sections:

- Accounts
- ✓ Contacts
- ✓ Questionnaire
- Incidents
- ✓ Risk cases
- Documents
- ✓ Scoring models
- ✓ Risk scoring
- ✓ Sanctions list names
- ✓ Regular check
- ✓ Person check

# 2.1. Lookup content page

Section Lookups is designed for management of contents of the lookups of **ComplyTrack** Creatio. In this section you can edit the entries of the existing lookups, as well as register new lookups.

To access this section, open System Designer by clicking on The right upper corner of the application. Then click on the link Lookups in the group System setup. The Lookups form a separate branch. The folders are named in accordance with the sections: Accounts, Contacts, Questionnaire, Incidents, Risk cases, Documents, Scoring models, Risk scoring, Sanctions list, Regular check.

### NB!

Upon editing the content of the lookups, it is not recommended to delete their basic contents, since it may lead to incorrect operation of preconfigured business processes.

The majority of the lookups are of standard type, and they contain only fields Name and Description. Non-standard lookups contain a separate page for editing the entries.

### NB!

If one or several values of the lookup are outdated and are no longer being used, this value can be deactivated. Deactivated value will not be displayed during the selection of values in the fields of the lookup. However, the users will still see this value in the entries it was indicated before and will be able to use it for filtering.

### Attention

When you edit the content of lookups, do not delete basic content, as this can lead to incorrect operation of pre-configured business processes.

When a lookup is selected in the section, on the top of the standard options, some additional options are available:

- Open content opens a page for editing the content of a lookup.
- Open settings opens a page for editing the lookup settings specified when registering a lookup.

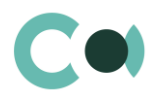

A special window is used to view and edit lookup records. To open this page, select a lookup in the list and click the Open content button.

Most system lookups are standard and contain only the [Name] and [Description] fields. Certain custom lookups have record edit pages.

You can modify the content in the most lookups in the editable list (Image 1).

| III Creatio                  | + c           | Search      |          |            | ::          | <b>Ļ</b> | ? | ٥     | s              |
|------------------------------|---------------|-------------|----------|------------|-------------|----------|---|-------|----------------|
| Lookups                      |               |             |          |            |             |          |   |       | r <sub>2</sub> |
| NEW CLOSE<br>Risk case - Sta | tus<br>ders ← | BIND DATA - |          |            |             |          |   | VIEW  | *              |
| Name                         | Code          | Active      | ls final | Sent tasks | Description |          |   |       |                |
| Cancelled                    | Cancelled     | ✓           | ✓        |            |             |          |   |       |                |
| In progress                  | In progress   | Yes         | No       | No         |             |          | ~ | / 🗊 🤇 | 〕<br>①         |

Image 1. Example of saving changes in editable list of the lookup

You can deactivate lookup values to prevent the users from selecting these values in the future.

Deactivated values will not be available for selection in the corresponding lookup fields. All existing records where an inactive lookup value had been previously set will remain unchanged. Lookup record deactivation is disabled by default.

# 2.2. Lookups of ComplyTrack group

The system provides several main configurable lookups that can be used upon filling in the document.

| Lookup                         | Description                                                                                   |
|--------------------------------|-----------------------------------------------------------------------------------------------|
| Section Accounts               |                                                                                               |
| High risk business<br>activity | Standard lookup<br>Contains fields: Name, Description, Code, Active                           |
| Annual revenue                 | Standard lookup<br>Contains fields: Name, Description, From, base currency, To, base currency |
| Account identified by          | Standard lookup<br>Contains fields: Name, Description, Code, Active                           |
| Account categories             | Standard lookup<br>Contains fields: Name, Description                                         |
| No. of employees               | Standard lookup                                                                               |

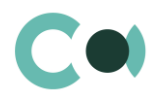

| Lookup                       | Description                                                             |
|------------------------------|-------------------------------------------------------------------------|
|                              | Contains fields: Name, Description, Position                            |
| Industries                   | Standard lookup<br>Contains fields: Name, Description                   |
| Risk scoring product         | Standard lookup<br>Contains fields: Name, Description, Code, Active     |
| Risk factor                  | Standard lookup<br>Contains fields: Name, Description, Parent, Position |
| Account (contact) role       | Standard lookup<br>Contains fields: Name, Description, Code, Active     |
| Country relation type        | Standard lookup<br>Contains fields: Name, Description, Code, Active     |
| Account types                | Standard lookup<br>Contains fields: Name, Description                   |
| Restriction types            | Standard lookup<br>Contains fields: Name, Description, Code, Active     |
| Password type                | Standard lookup<br>Contains fields: Name, Description, Code, Active     |
| Ownership types              | Standard lookup<br>Contains fields: Name, Description, Country          |
| Section Contacts             |                                                                         |
| Departments                  | Standard lookup<br>Contains fields: Name, Description                   |
| Job titles                   | Standard lookup<br>Contains fields: Name, Description                   |
| Salutations                  | Standard lookup<br>Contains fields: Name, Description                   |
| Reasons for job change       | Standard lookup<br>Contains fields: Name, Description                   |
| Contact roles                | Standard lookup<br>Contains fields: Name, Description                   |
| Contact types                | Standard lookup<br>Contains fields: Name, Description                   |
| Tab Questionnaire            |                                                                         |
| Details in questionnaire     | Standard lookup<br>Contains fields: Name, Description, Code, Active     |
| Questionnaire opening reason | Standard lookup<br>Contains fields: Name, Description, Code, Active     |
| NACE Group                   | Standard lookup                                                         |

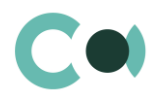

| Lookup                                             | Description                                                                                                    |
|----------------------------------------------------|----------------------------------------------------------------------------------------------------|
|                                                    | Contains fields: Name, Description, Code, Active                                                                    |
| NACE Classification                                | Standard lookup<br>Contains fields: Name, Description, Code, Active                                                 |
| NACE Division                                      | Standard lookup<br>Contains fields: Name, Description, Code, Active                                                 |
| Questionnaire version                              | Non-standard lookup<br>In each type of Questionnaire there can be additional attributes defined                     |
| Risk activity types                                | Standard lookup<br>Contains fields: Name, Description, Code, Active                                                 |
| Questionnaire<br>information blocks                | Standard lookup<br>Contains fields: Name, Description, Code, Active                                                 |
| Questionnaire income source                        | Standard lookup<br>Contains fields: Name, Description, Code, Active                                                 |
| Products & Services                                | Standard lookup<br>Contains fields: Name, Description, Code, Active                                                 |
| Questionnaire status                               | Standard lookup<br>Contains fields: Name, Description, Code, Active                                                 |
| Questionnaire type                                 | Non-standard lookup<br>In each type of Questionnaire there are available versions of the Questionnaire defined      |
| Type of politically exposed person                 | Standard lookup<br>Contains fields: Name, Description, Code, Active                                                 |
| Tab Incidents                                      |                                                                                                    |
| Risk case - Incident<br>origin                     | Standard lookup<br>Contains fields: Name, Description, Code, Active                                                 |
| Risk case incidents result                         | Standard lookup<br>Contains fields: Name, Description, Code, Incident type                                          |
| Risk case - Incident type                          | Non-standard lookup<br>In each type of Incident the possible characteristics, results and access rights are defined |
| Risk case -<br>Characteristics in<br>incident type | Standard lookup<br>Contains fields: Name, Description, Code, Active                                                 |
| Risk case - Incident<br>status                     | Standard lookup<br>Contains fields: Name, Description, Code, Active                                                 |
| Tab Risk cases                                     |                                                                                                    |
| Risk case purpose                                  | Standard lookup<br>Contains fields: Name, Description, Code, Active                                                 |

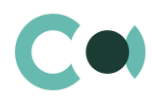

| Lookup                                              | Description                                                                                                |
|-----------------------------------------------------|----------------------------------------------------------------------------------------------------|
| Risk case -<br>Characteristics in risk<br>case type | Standard lookup<br>Contains fields: Characteristics, Type, Add as default, Stage                           |
| Risk case - Shortcoming<br>type                     | Standard lookup<br>Contains fields: Name, Description, Code, Active                                        |
| Risk case type in risk<br>case result               | Standard lookup<br>Contains fields: Risk case type, Risk case result, Stage settings                       |
| Risk case – Type                                    | Non-standard lookup<br>2.4 Lookup Risk case – Type settings                                                |
| Risk case - Status                                  | Standard lookup<br>Contains fields: Name, Description, Code, Active, Is final, Sent tasks                  |
| Risk case - Stage                                   | Standard lookup<br>Contains fields: Name, Description, Code, Active                                        |
| Risk case - Role in risk<br>case                    | Standard lookup<br>Contains fields: Name, Description, Code, Active                                        |
| Risk case - Stage<br>validation result              | Standard lookup<br>Contains fields: Name, Description, Code                                                |
| Risk case - Result                                  | Standard lookup<br>Contains fields: Name, Description, Code, Active                                        |
| Risk case - Priority                                | Standard lookup<br>Contains fields: Name, Description, Code, Active                                        |
| Risk case - Source                                  | Standard lookup<br>Contains fields: Name, Description, Code, Active                                        |
| Risk case - Subtype                                 | Standard lookup<br>Contains fields: Name, Risk case type                                                   |
| Tab Documents                                       |                                                                                                    |
| Document subtype classification                     | Standard lookup<br>Contains fields: Name, Description, Code, Active                                        |
| Document subtype                                    | Standard lookup<br>Contains fields: Name, Description, Code, Active                                        |
| Document status                                     | Standard lookup<br>Contains fields: Name, Description, Code, Active                                        |
| Document type                                       | Non-standard lookup<br>In each type of Document the possible characteristics and access rights are defined |
| Characteristics in document type                    | Standard lookup<br>Contains fields: Characteristic, Document type, Add as default                          |
| Tab Risk Scoring                                    |                                                                                                    |
| Risk scoring types                                  | Non-standard lookup                                                                                        |

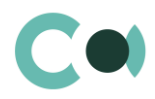

| Lookup                                     | Description                                                                                           |
|--------------------------------------------|----------------------------------------------------------------------------------------------------|
|                                            | In each type of Risk scoring there are Scoring models added, by which the risk is calculated          |
| Client risk level                          | Standard lookup<br>Contains fields: Name, Description, Code, Active                                   |
| Tab Sanctions List names                   |                                                                                                    |
| Risk case - Sanctions list<br>type         | Standard lookup<br>Contains fields: Name, Description, Code, Active                                   |
| Sanctions list entry                       | Standard lookup<br>Contains fields: Black list name, Black list Id, Blacklist entry type, Legal basic |
| Text comparison methods                    | Standard lookup<br>Contains fields: Name, Description, Code, Active                                   |
| Tab Regular check                          |                                                                                                    |
| Ignored sanctions list item release reason | Standard lookup<br>Contains fields: Name, Description, Code                                           |
| Person control status                      | Standard lookup<br>Contains fields: Name, Description, Code                                           |
| Object check types                         | Standard lookup<br>Contains fields: Name, Description                                                 |

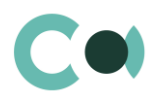

# 2.3. Description of non-standard lookups

This chapter describes the non-standard lookups used in ComplyTrack Creatio.

### 2.3.1. Email templates lookup

The [Email templates] lookup is used to create email templates for business processes and customer communications.

| Field         | Description                                                                                                    |
|---------------|----------------------------------------------------------------------------------------------------|
| Template name | The title of a template. The field is required. In localized templates, the template name is followed by abbreviations of the used languages.                                                                                                    |
| Macro source  | System object (section or detail), whose fields will be used in the template as macros.                                                                                                    |
| Template area | <ul> <li>The template displays the template text If the template is localized, different tabs are used to display its text in different languages.</li> <li>The <sup>(3)</sup> button in the top right area of the template enables adding new language tabs.</li> <li>Each tab contains: <ul> <li>[Edit] button, which is used for opening the content designer;</li> </ul> </li> </ul> |
|               | <ul> <li>[Subject] field. This field value is automatically populated in the Subject field of the</li> </ul>                                                                                                    |

message page, when you select a bulk email (in Creatio marketing) or a lookup template.

| Creatio + Q Search                                             | :: | <b>¢</b> | ? | ٥     | S            |
|----------------------------------------------------------------|----|----------|---|-------|--------------|
| Confero incident has been registered INFO (US)                 |    |          |   |       | ×2           |
| CLOSE 🛷                                                        |    |          | v | IEW - | €¥           |
| Templete same*. Confere insident has been registered INEO      |    |          |   |       |              |
|                                                                |    |          |   |       |              |
| Template type                                                  |    |          |   |       |              |
| < ENGLISH (UNITED STATES)                                      |    |          |   | > <   | tộ: <b>-</b> |
| Email template Edit                                            |    |          |   |       |              |
| Subject INFO   Incident Nr. [#CfTcNumber#] has been registered |    |          |   |       | .            |
| Read                                                           |    |          |   |       |              |

Image 2. Template Confero incident has been closed INFO

Product ComplyTrack Creatio is using several templates to create body text for emailing.

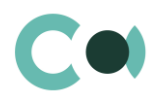

| Template                                      | Subject                                                |
|-----------------------------------------------|--------------------------------------------------------|
| Confero incident has<br>been closed INFO (US) | INFO   Incident Nr. [#CfTcNumber#] has been closed     |
| Confero incident has been registered INFO     | INFO   Incident Nr. [#CfTcNumber#] has been registered |
| Confero incident INFO                         | INFO   [#CfTcType#] [#CfTcNumber#]; [#CfTcStatus#]     |
| Confero Risk case To Do                       | ToDo   [#CfTcType#] [#CfTcNumber#]; [#CfTcStage#]      |
| Confero Risk case INFO                        | INFO   [#CfTcType#] [#CfTcNumber#]; [#CfTcStage#]      |

### 2.3.2. Lookup Characteristics

Lookup Characteristics is located in section Lookups in folder Characteristics management.

| III Creatio 🕨 +                   | Q Search                |         | ::       | <b>≜</b> •   | ?         | ٥    | 5              |
|-----------------------------------|-------------------------|---------|----------|--------------|-----------|------|----------------|
| Lookups                           |                         |         |          |              |           |      | £ <sup>7</sup> |
| NEW CHARACTERISTIC C              | LOSE ACTIONS - BIND DA  | TA -    |          |              |           | VIEW | •              |
| Name                              | Description             | Туре    | Lookup   |              |           |      |                |
| Passport/ID card number           |                         | String  |          |              |           |      |                |
| Financial loss                    | Financial loss due risk | Decimal |          |              |           |      |                |
| Contract sum                      |                         | Decimal |          |              |           |      |                |
| Client issues or has rights to is |                         | Boolean |          |              |           |      |                |
| CRS required classification       |                         | Lookup  | Characte | eristics - ( | Custom lo | ooku |                |

Image 3. View of lookup Characteristics

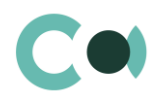

### 2.3.3. Lookup Universal validations

In Lookup Universal validations there are settings for validation messages storage.

| III Creatio 🕨                                                                       | + Q Search                                                                                                    |        | ::           | <b>. ?</b>       | ۵ 🗘    |
|-------------------------------------------------------------------------------------|----------------------------------------------------------------------------------------------------|--------|--------------|------------------|--------|
| Lookups                                                                             |                                                                                                    |        |              |                  | ٤      |
| NEW CLOSE ACT                                                                       | TIONS <b>TIONS</b>                                                                                                    |        |              |                  | VIEW 🕶 |
| Name ♀                                                                              | Message                                                                                                    | Active | On open page | With blocking sa | ving   |
| Client onboarding  <br>CDD/EDD / Completed  <br>Rejected / PEP validation           | In case customer / beneficiary /<br>representative has PEP indication case<br>must be reviewed via "Escalation"<br>stage! | Yes    | No           | Yes              |        |
| Client CDD/EDD /<br>Completed / Incidents<br>validation                             | All related incidents must be<br>processed!                                                                               | Yes    | No           | Yes              |        |
| Client onboarding  <br>CDD/EDD / Completed  <br>Rejected / Risk level<br>validation | In case person scored as high and very<br>high risk level onboarding must be<br>reviewed via "Supervision" stage          | Yes    | No           | Yes              |        |
| Client onboarding /<br>Completed   Rejected /<br>Characteristics validation         | All "Features" must be filled!                                                                                            | Yes    | No           | Yes              |        |

Image 4. Lookup Universal validations

Moving through stages of risk cases is regulated by the validations: the system is checking the status of person's screening in the lists, characteristics filled in, and allows moving to the certain stage.

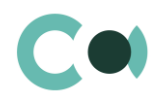

# 2.4. Lookup Risk case – Type settings

In lookup Risk case - Type one can find all the principal settings related to the risk cases.

| III Creatio 🕨 + Q s                         | earch     |                       | <b>::</b> •   | ?           | ٥      | s              |
|---------------------------------------------|-----------|-----------------------|---------------|-------------|--------|----------------|
| Lookups                                     |           |                       |               |             |        | R <sub>N</sub> |
| NEW CLOSE ACTIONS ▼ BIN<br>Risk case - Type | ID DATA 🔻 |                       |               |             | VIEW   | •              |
| ◆                                           |           |                       |               |             |        |                |
| Inte                                        | Code      | Is active             | Deadline days | Last used r | number | -              |
| Client blocking                             | CBLO      | Yes                   | 0             |             | 0      |                |
| New Risk Assessment                         | NRA       | Yes                   | 0             |             | 0      |                |
| Tax data assessment                         | AS        | Yes                   | 0             |             | 0      |                |
| Client onboarding                           | ACC       | <ul> <li>✓</li> </ul> | 0             |             | O      |                |
| New customer product risk assessment        | PROD-RISK | Yes                   | 0             | < E         | C 1    |                |

Image 5. Lookup Risk case - Type

- Title type name
- Code code of the type which is used for generating the index number of the risk case
- Deadline days number of days automatically granted for processing the risk case when it is created
- Last used number the last used number of this type which is used for generating the index number of the risk case
- Is active a checkbox about that this type of risk case is active

Each type of risk case contains separate fields and settings. They can be accessed by clicking Settings panel of the risk case provides three blocks which contain separate settings page:

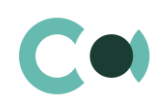

| Creatio + Q Search        |                                                                               | :                                                    | <b>:</b> 4              | . ?       | •      | s   |
|---------------------------|-------------------------------------------------------------------------------|------------------------------------------------------|-------------------------|-----------|--------|-----|
| Client onboarding         |                                                                               |                                                      |                         |           |        | r2  |
| CLOSE ACTIONS -           |                                                                               |                                                      |                         |           | VIEW - | €.  |
| Title* <                  | GENERAL AUDIT FE                                                              | Ð                                                    |                         |           |        | >   |
| Code*                     | Default access                                                                |                                                      |                         |           |        |     |
| ACC Deadline days 0       | Send email about Send<br>verdue stage deadline single<br>to stage responsible | email only to Email to<br>responsible if<br>assigned | responsible<br>template | e<br>e    |        |     |
| Last used number 0        | Stages                                                                        |                                                      |                         |           |        |     |
| Is active                 | Characteristics in risk case                                                  | type 🕂 i 🍫                                           |                         |           |        |     |
| Page index                | Characteristics Type                                                          | Add as def                                           | fault                   | Stage     |        |     |
| 12                        | Is also a tax resi Client                                                     | onboarding Yes                                       |                         |           |        |     |
| Has risk factor detail    | Customer / cust Client                                                        | onboarding Yes                                       |                         |           |        |     |
| Has person check detail   |                                                                               |                                                      |                         |           |        | - 1 |
|                           | Available results + :                                                         | €¢.                                                  |                         |           |        | - 1 |
| Risk scoring type Initial | Risk case type                                                                | Risk case result                                     | Stage                   | settings  |        | - 1 |
| Type class                | Client onboarding                                                             | Cancelled by client                                  | 998. I                  | Rejected  |        |     |
|                           | Client onboarding                                                             | Positive                                             | 999. (                  | Completed |        |     |

Image 6. Lookup Risk case - Type

#### > Profile fields

Title – the name of the risk case

Code – code of risk case, is used in numbering, see System settings.

Deadline days - calendar days for the case processing

Restrict overdue risk case deadline – if set Risk case cannot be updated until deadline is not overdue. If the case is moved forward and stage deadline is over the date of risk case deadline, it is cut to equal with risk case deadline. Last used number – last used sequence number, is filled in automatically with the last one, can be set manually to start counting from another number.

Is active - risk case is available for users to create.

Page index – page index

Has risk factor detail – to show detail with risk factors, is not related to person's card detail, is not used usually. Has related representative detail – To show information from representative detail on the person's card (who is representative of the customer), if relation activation is via risk cases must be active for Client onboarding and Changes in Customer file risk cases, in others optionally.

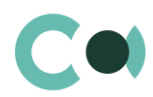

Has person check detail – if need to make screening of client and related persons in sanction and other lists Has related beneficiary detail – To show information from Beneficiary / Owner detail on the person's card (who is BO/Owner of the customer), if relation activation is via risk cases must be active for Client onboarding and Changes in Customer file risk cases, in others optionally. Risk scoring type – if there is stage with risk scoring process need to set which of scoring types to use.

Type class – additional classification, not in use.

### Default access

Access rights for the cases can be set for each of type individually. Can be set access to see (read) the case / edit the case or delete the case. If functional role is not added and the case type is active, the access to edit it have all the users.

### > Email

To receive notification on the stage overdue need to tick "Send email about overdue stage deadline to stage responsible" for whole group of responsible users, if "Send email only to single responsible if assigned" is ticked the notification will be sent to responsible user only. The notification can be received as email only, additionally need to add e-mail template.

### Stages

List of stages used in the risk case. Settings are described in section 2.5Risk case – Stage settings.

### > Characteristics in risk case type

Can be added or created characteristic to risk case. Add as default means that it appears on the screen automatically, if set Is 'No' can be added by pressing +. If stage is not set, the characteristics are added after first saving of the case, if stage is set, the characteristics are added at the time the process is moved to the stage.

### > Available results

Results that will be available in the field result of the case. Result is s elected from Risk case - Result lookup, additionally need to set final stage which corresponds to the result. When finishing the case the system will validate the result.

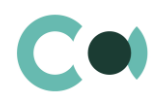

### 2.5. Risk case – Stage settings

|     | Creatio 🕨                             | + Q Search                   |                | ::                | <b>Ļ</b> | ? | ٥      | s   |
|-----|---------------------------------------|------------------------------|----------------|-------------------|----------|---|--------|-----|
| Cli | ent onboarding                        | : / Risk case stage settings |                |                   |          |   |        | r,y |
| CL  | OSE                                   |                              |                |                   |          |   | VIEW - | ÷   |
| <   | GENERAL                               |                              |                |                   |          |   |        | >   |
|     | Stage*                                | 020. Processing              | Risk case type | Client onboarding |          |   |        |     |
|     | ls default stage                      |                              |                |                   |          |   |        | - 1 |
|     | Status*                               | In progress                  | Deadline days  | 0                 |          |   |        |     |
| C   | lose card on entering<br>the stage    |                              |                |                   |          |   |        |     |
|     | Use dialog for<br>responsibles select |                              |                |                   |          |   |        |     |
| ~   | Risk case available                   | e responsible groups         |                |                   |          |   |        |     |
| ~   | Risk case stage pr                    | ocesses                      |                |                   |          |   |        |     |
|     |                                       |                              |                |                   |          |   |        |     |
| ~   | Responsible                           |                              |                |                   |          |   |        |     |
| ~   | Responsible group                     | p                            |                |                   |          |   |        | - 1 |
| ~   | Notifications                         |                              |                |                   |          |   |        |     |
| ~   | Email                                 |                              |                |                   |          |   |        |     |

Image 7. Risk case stage settings

#### > General

- Stage selected stage
- Risk case type locked field with information about risk case type.
- Is default stage must be ticked for first stage in the processing flow.
- Status status of the case when it is on the stage.
- Deadline days stage processing calendar days. Are counted from 0 each time the case is returned to the stage.
- Close card on entering the stage if is ticked the risk case card will be closed when entering the stage
- Use dialog for responsibles select must be ticked if more than 1 group of responsibles can be responsible for the stage. Then need to select groups (see p.4.2).
- Risk case available responsible groups

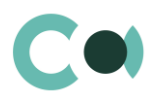

Need to add groups if more than 1 group can be selected as responsible for the stage and "Use dialog for responsibles select" is ticked. Need to reset responsible and responsible group (see p.4.4)

**Risk case stage processes**. To set / view processes added to the stage.

#### **Responsible and Responsible group:**

- Use specific responsible to set if there is only one possible responsible user for the stage.
- Leave responsible to leave responsible of the stage from which the process was moved forward.
- Use previous stage responsible to leave responsible of the set previous stage, need to select the previous stage.
- Use object owner as responsible responsible = client manager (owner of the customer in person's card).
- Reset responsible to clear the responsible field. Must be ticked if a dialog is used for responsible change.
- Use specific responsible group to set if there is only one possible responsible group for the stage.
- Use previous stage responsible group to leave responsible group of the set previous stage, need to select the previous stage.
- Leave responsible group to leave responsible group of the stage from which the process was moved forward.
- Use object owner group as responsible group responsible group = client owner group (owner group of the customer in person's card).
- Reset responsible group to clear the responsible group field. Must be ticked if a dialog is used for responsible change.
- Notifications to set notification inside the system available for user in Communication panel. The user will receive notification at the moment the risk case is forwarded to the stage.
  - Send notification to responsibles to send notification to responsible group set in the case
  - Send notification to specific responsible only to send notification to responsible only, all the group will receive the notification if responsible group is set for the stage only.
  - Send notification to author to send notification to the user who created the case.
  - Send notification to specific group to send notification to specific group, need to define group if is ticked.
  - Send notification to followers to send notification to followers added to the case.
- Email to set notification via e-mail. The user will receive notification at the moment the risk case is forwarded to the stage. Additionally need to add e-mail template for such kind of notification.
  - Send email to stage responsibles to send notification via e-mail to responsible group set in the case.
  - Send email to specific stage responsible only to send notification via e-mail to responsible only, all the group will receive the notification if responsible group is set for the stage only.
  - Send email to author to send notification via e-mail to the user who created the case.
  - Send email to specific group to send notification via e-mail to specific group, need to define group if is ticked.
  - Send email to followers to send notification via e-mail to followers added to the case.

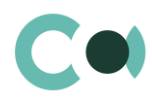

# 3. Setting new Business rule

Responsible employee can create new business rule by pressing button "New" in Lookup \ Compliance business rule section.

| III Creatio + Q Search            | :: 🖡 😗 💠 💿                                          |
|-----------------------------------|-----------------------------------------------------|
| Lookups                           | x <sup>A</sup>                                      |
| NEW FOLDER - NEW LOOKUP ACTIONS - | BIND LOOKUP                                         |
| Board meetings ×                  | 🍫 🖓 Filters/folders 🛪 📒 Compliance business rules 🗙 |
| Business objects                  | Compliance business rule                            |
| Calendars                         |                                                     |
| Characteristics management        |                                                     |
| 📒 Compliance business rules 🛛 😭 🗔 |                                                     |
| Contacts                          |                                                     |

Image 8. Compliance business rule lookup

### 3.1. Business rule main fields

| Field name  | Data type | Value               | Mandatory | Description                               |
|-------------|-----------|---------------------|-----------|-------------------------------------------|
| Active      | Checkbox  | -                   | -         | If checked, then rule is being processed  |
|             |           |                     |           | (scheduled, daily).                       |
| Name        | Text      | Name of the rule    | Yes       | Unique name of the rule. Used as Incident |
|             |           |                     |           | synopsis if description (below) is not    |
|             |           |                     |           | defined                                   |
| Object      | Lookup    | List of ComplyTrack | Yes       | Base object for check conditions          |
|             |           | objects             |           | (Account/Contact/Risk case). Used as      |
|             |           |                     |           | email/incident/email subject.             |
| Description | Text      |                     |           | Description, if defined then used as      |
|             |           |                     |           | Incident synopsis/activity description.   |

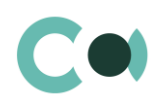

| III Creatio 🕨                                                             | + Q Search                       |        |                  | :: | <b>Ļ</b> | ?    | ٥     | 5  |
|---------------------------------------------------------------------------|----------------------------------|--------|------------------|----|----------|------|-------|----|
| Account / Medium                                                          | n, high, very high risk          |        |                  |    |          |      |       | ×" |
| SAVE CANCEL                                                               | ACTIONS 👻 🧳                      |        |                  |    |          | VIEV | v - 🔨 | *  |
| Active                                                                    |                                  |        |                  |    |          |      |       |    |
| Name*                                                                     | Account / Medium, high, very hig | h risk |                  |    |          |      |       |    |
| Object*                                                                   | ' Account                        |        |                  |    |          |      |       |    |
| Description                                                               |                                  |        |                  |    |          |      |       |    |
| beachpiton                                                                |                                  |        |                  |    |          |      |       |    |
| < CONDITIONS A                                                            | CTIONS AUDIT                     |        |                  |    |          |      | >     | •  |
| Business rule fulfill conditions                                          |                                  |        |                  |    |          |      |       |    |
| Actions 🝷                                                                 |                                  |        |                  |    |          |      |       |    |
| 🗹 AND 🕂 Add c                                                             | condition                        |        |                  |    |          |      |       |    |
| Incident / Activity                                                       |                                  |        |                  |    |          |      |       |    |
| Create incident                                                           | Create activity                  |        | Create risk case |    |          |      |       |    |
|                                                                           |                                  |        |                  |    |          |      |       |    |
| Create new incident /<br>activity after previous in<br>(days)             | Activity due days                |        |                  |    |          |      |       |    |
| Use object owner group<br>as responsible group<br>for incident / activity | Responsible group (default)      |        |                  |    |          |      |       |    |
| Use object owner as<br>incident /activity<br>responsible                  | Responsible (default)            |        |                  |    |          |      |       |    |
| Processes                                                                 |                                  |        |                  |    |          |      |       |    |

Image 9. Compliance business rule

# **3.2.** Business rule conditions

In tab "CONDITIONS" employee can define the conditions for business rule. Conditions are defined in default Creatio filter form and possible criteria depends on chosen object in main fields.

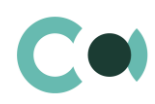

| < CONDITI | ONS ACTIONS AUDIT                                    |
|-----------|------------------------------------------------------|
| Actions 🔻 | Risk level = Medium; High; Very high                 |
|           | ✓ Questionnaire (by column Account) does not exist × |
|           | ✓ Signed on ≥ Previous days 180 ×                    |
| 🖌 AND     | AND Status = Active                                  |
|           | +                                                    |
|           | ✓ Type = Customer                                    |
|           | + Add condition                                      |
|           |                                                      |

Image 10. Compliance business rule conditions

# **3.3.** Business rule Actions

### In tab "ACTIONS" employee can define event that will be triggered if conditions from tab "CONDITIONS" are met.

| Field name                                                                | Data type | Value                     | Mandatory | Description                                                                                                    |
|---------------------------------------------------------------------------|-----------|---------------------------|-----------|----------------------------------------------------------------------------------------------------|
| Incident                                                                  |           |                           |           |                                                                                                    |
| Create incident                                                           |           |                           |           | Whether the incident should be created<br>for each instance of object that matched<br>conditions. This option excludes "Create<br>activity" option.                                      |
| Incident type to<br>create                                                | Lookup    | Incident types            | No        | What type of incident should be created.                                                                                                    |
| Create new<br>incident after<br>previous (days)                           | Integer   | 0 by default              | No        | Time period (in days) after which a new<br>incident will be created for particular<br>object according to the rule. If set to 0<br>then new incident will be created every<br>day.       |
| Use object<br>owner group as<br>incident/activity<br>responsible<br>group | Checkbox  | -                         | No        | Checkbox to choose object owner group<br>as responsible group for created<br>incident/activity.                                                                                          |
| Incident/activity<br>responsible<br>group (default)                       | Lookup    | List of registered groups | No        | Field to choose default responsible group<br>(client owner group) for created<br>incident/activity, in case if rule object or<br>incident does not have predefined<br>responsible group. |

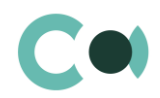

| Use object<br>owner as<br>incident/activity<br>responsible | Checkbox   | -                                       | No                                                | Checkbox to choose object owner (client<br>owner) as responsible for created<br>incident.                                                                                                |
|------------------------------------------------------------|------------|-----------------------------------------|---------------------------------------------------|----------------------------------------------------------------------------------------------------|
| Incident/activity<br>responsible<br>(default)              | Lookup     | List of registered persons              | No                                                | Field to choose default responsible for<br>created incident/activity, in case if rule<br>object or incident does not have<br>predefined responsible.                                     |
| Activity                                                   |            |                                         |                                                   |                                                                                                    |
| Create activity                                            | Checkbox   |                                         |                                                   | Whether the activity should be created<br>for each instance of object that matched<br>conditions. This option excludes "Create<br>incident" option.                                      |
| Activity term<br>(days)                                    | Integer    | 1 by default                            |                                                   | How activity deadline (end date) is calculated                                                                                                    |
| Processes                                                  |            |                                         |                                                   |                                                                                                    |
| Business<br>process to<br>launch                           | Lookup     | List of business<br>processes in system | No                                                | Process to launch for each instance of<br>object that matched conditions. Can be<br>integration process (block client in CBS)<br>or notification process (email to client's<br>manager). |
| Emails                                                     |            |                                         |                                                   |                                                                                                    |
| Send email                                                 | Checkbox   | -                                       | No                                                | Checkbox to generate single email if at<br>least one object met business rule<br>conditions                                                                                              |
| Email<br>template                                          | Lookup     | List of registered email templates      | Yes (if "Send<br>email"<br>checkbox is<br>active) | Field to choose predefined email template for notification.                                                                                                    |
| Email<br>recipient                                         | Text field | -                                       | Yes (if "Send<br>email"<br>checkbox is<br>active) | Field to define emails for notification. If more than one, than they should be separated by comma.                                                                                       |
| Risk case                                                  |            |                                         |                                                   |                                                                                                    |
| Risk case type                                             | Lookup     | List of available risk case types       | Yes                                               | To select which risk case type to create                                                                                                    |
| Risk case<br>subtype                                       | Lookup     | List of available risk case<br>subtypes | No                                                | To select additionally risk case subtype if needed                                                                                                    |

# 3.4. Additional validation and functionality

### Retriggering the notification

Possibility to set up a period for blocking of new incident creation or process launch, if incident triggered by current rule had been created in past. I.e. if conditions where true and incident was created, than in next "Create new incident after previous (days)" system ignores the rule.

### Integration with other systems

In the case when field "Business process to launch" is filled in, the system will trigger integration platform for saving alert information in replication database. Alert information includes customer code, date and business rule description.

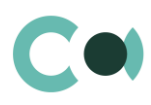

# 4. Risk scoring models

# 4.1. Risk scoring models creation and management

Risk scoring models' setup is in workplace section "Scoring models" To create new model press the button 'New scoring model'

| Scoring models 🛛 🗐 💷        |                |        |
|-----------------------------|----------------|--------|
| NEW SCORING MODEL ACTIONS - |                |        |
|                             |                |        |
| Name                        | Scoring object | Active |
| Countries (MAX)             | Account        | Yes    |
| Name                        | Scoring object | Active |
| Risk factors (SUM)          | Account        | Yes    |
| Name                        | Scoring object | Active |
| Business activities (MAX)   | Account        | Yes    |
| Name                        | Scoring object | Active |
| Type of person              | Account        | Yes    |
|                             |                |        |

Image 11. Scoring models

#### And fill in the fields on the left side of the card:

| < SCORING RULES AUDIT                    |
|------------------------------------------|
| Specify rules for assigning points + : 🍫 |
|                                          |
|                                          |
|                                          |
|                                          |
|                                          |

Image 12. Scoring model

- Name model name (MAX or SUM is added to easy understand the model uses maximum point from all business
  rules or all the points are calculated and added to the final score)
- Scoring object system object for scoring, for AML scorings it will be Account or Contact
- Use to determine maximum points limit to set if the model over-rights scoring points (if the factor is set the points that received are maximum for the client)

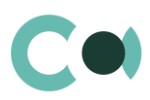

- Use to determine mitigated risk level to set for decreasing of risk level (if point sum is >0, the model will assigned risk level which is added to the field "risk level to mitigate").
- Active mark to activate the model

# 4.2. Business rules for risk scoring

### 4.2.1. Business rule creating

It is necessary to add at least one business rule to the model, to add new business rules need to press + or copy existing (if exists):

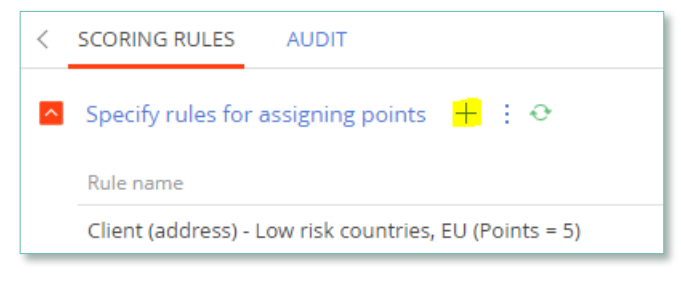

Image 13. Business rule creating

### 4.2.2. Business rule

Need to add Rule name, Number of points on Conditions. Rule name must be clear as it will appear in the risk scoring result. Number of point must be whole numbers. Conditions is a regular filter, e.g.:

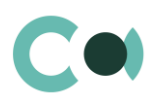

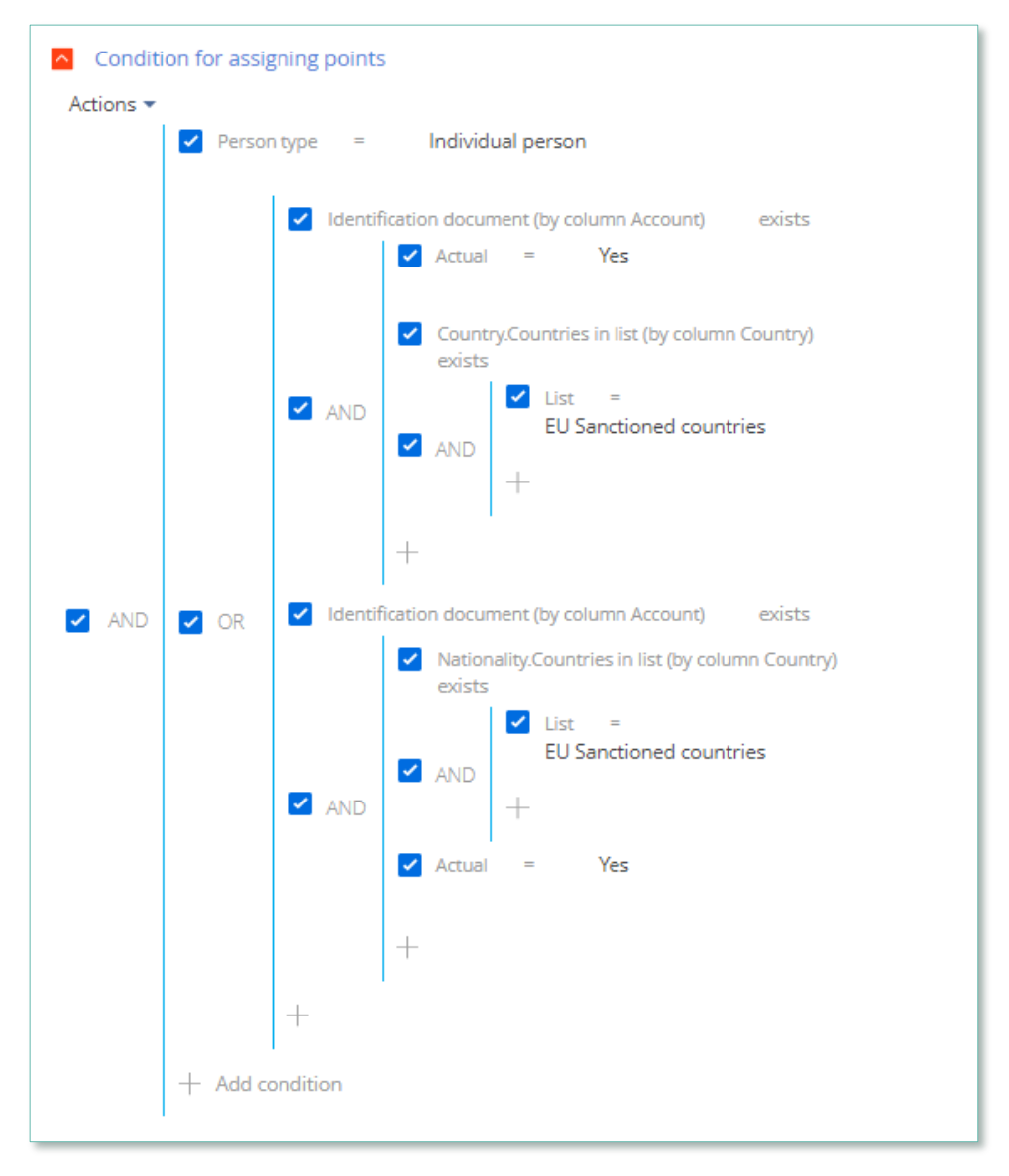

Image 14. Business rule condition

# 4.3. Risk scoring type settings

| Initial          |                                             | What can I do for             |
|------------------|---------------------------------------------|-------------------------------|
| CLOSE ACTIONS -  |                                             |                               |
| Name*            | K RISK SCORING AUDIT FEED                   |                               |
| Initial<br>Code* | Scoring models in risk scoring type + : 🤣 👁 |                               |
| 1                | Scoring model                               | Use only rule with maximum po |
| Active           | Geographycal risk (MAX)                     | Yes                           |
|                  | Identified by (MAX)                         | Yes                           |
|                  | High risk business activities (MAX)         | Yes                           |
|                  | Risk factors (SUM)                          | No                            |
|                  |                                             |                               |

Image 15. Risk scoring type settings

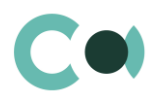

On the left side of the card need to activate the scoring, each scoring must include at least 1 scoring model. To add a scoring model it is necessary to press + in the detail 'Scoring models in risk scoring type' and select predefined scoring model.

If the scoring model counts the maximum point of all business rules defined in the model 'Use only rule with maximum points' must be activated.

| Risk scoring type                    | Initial                 |
|--------------------------------------|-------------------------|
| Scoring model                        | Geographycal risk (MAX) |
| Use only rule with<br>maximum points |                         |

Image 16. Use only rule with maximum points

1<sup>st</sup> step is to add all necessary models to the scoring type. 2<sup>nd</sup> step is to open the model with double click and tick the field if maximums points must be calculated.

### 4.4. Client risk level

Client risk level is used to set final risk level of the customer (after scoring if is used / received scoring result from third parties / manually)

| Client risk level       |                   |               |             |      |        |
|-------------------------|-------------------|---------------|-------------|------|--------|
| 😌 😏 🖓 Filters/folders 🕶 |                   |               |             |      |        |
| Name                    | Risk score from 🔨 | Risk score to | Description | Code | Active |
| Not defined             | 0                 | 0             |             | 00   | Yes    |
| Low                     | 1                 | 20            |             | 01   | Yes    |
| Medium                  | 21                | 40            |             | 02   | Yes    |
| High                    | 41                | 70            |             | 04   | Yes    |
| Very high               | 71                | 1,000         |             | 05   | Yes    |

Image 17. Client risk level

It is possible to add new or deactivate added risk levels, need to set risk score points min un max for each of level.

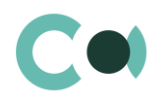

# 4.5. Risk scoring threshold points for incident creation

| Risk scoring threshold points for incident creation |                    |                                |                         |             |      |        |
|-----------------------------------------------------|--------------------|--------------------------------|-------------------------|-------------|------|--------|
| 😌 🔣 🖓 Filters/folders 🕶                             |                    |                                |                         |             |      |        |
| Name                                                | Current risk level | Difference in points (old/new) | Incident type to create | Description | Code | Active |
|                                                     | Very high          | 15                             | Person incident         |             |      | No     |
|                                                     | High               | 15                             | Person incident         |             |      | No     |
|                                                     | Low                | 15                             | Person incident         |             |      | No     |
|                                                     | Medium             | 15                             | Person incident         |             |      | No     |

Image 18. Risk scoring threshold points

- Current risk level to set risk level that was after the last scoring.
- Difference in points (old/new) to set risk points which are minimum difference between the score points after previous and last scorings.
- Incident type to create to set incident type which will be created after the conditions are achieved.
- Active to activate the rule.

# 4.6. Risk scoring level change for incident creation

| Risk scoring level change for incident creation |                         |                       |                         |             |      |        |
|-------------------------------------------------|-------------------------|-----------------------|-------------------------|-------------|------|--------|
| 😌 🤣 🖓 Filters/folders 🗸                         |                         |                       |                         |             |      |        |
| Name                                            | Old client risk level 🔺 | New client risk level | Incident type to create | Description | Code | Active |
|                                                 | High                    | Very high             | Person incident         |             |      | No     |
|                                                 | Low                     | Medium                | Person incident         |             |      | No     |
|                                                 | Low                     | Very high             | Person incident         |             |      | No     |
|                                                 | Low                     | High                  | Person incident         |             |      | No     |
|                                                 | Medium                  | High                  | Person incident         |             |      | No     |
|                                                 | Medium                  | Very high             | Person incident         |             |      | No     |

Image 19. Risk scoring level change

- Old client risk level to set risk level that was after previous scoring.
- New clients risk level to set risk level that was after the last scoring.
- Incident type to create to set incident type which will be created after the conditions are achieved.
- Active to activate the rule.

### 4.7. Risk scoring in Risk case

To add risk scoring to risk case, e.g. Initial scoring to Client onboarding case:

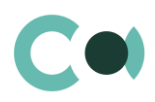

- 1. Go to Lookups Risk case Type.
- 2. Open selected risk case type to add scoring.
- 3. Add scoring type in the field 'Risk scoring type'.

| Client onboarding                  |  |
|------------------------------------|--|
| CLOSE ACTIONS -                    |  |
| Title*                             |  |
| Client onboarding                  |  |
| Code*<br>ACC                       |  |
| Deadline days                      |  |
| 0                                  |  |
| Last used number                   |  |
| 10                                 |  |
| Is active                          |  |
|                                    |  |
| Page index                         |  |
| 12                                 |  |
| Has risk factor detail             |  |
|                                    |  |
| Has related representatives detail |  |
| Las person check detail            |  |
|                                    |  |
| Has related beneficiary detail     |  |
|                                    |  |
| Risk scoring type                  |  |
| Initial                            |  |
| Type class                         |  |
|                                    |  |
|                                    |  |
|                                    |  |

Image 20. Risk scoring in Risk case

Risk scoring in risk case is calculated by going on the stage for risk calculating. After that the results of risk scoring are shown in the fields 'Risk level' and 'Risk value':

| ^ | General    |                   |            |    |
|---|------------|-------------------|------------|----|
|   | Type*      | Client onboarding |            |    |
|   | Risk level | High              | Risk value | 42 |

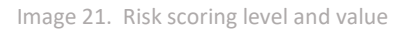

The full list of all scoring made in the risk case are shown in the detail 'Risk scoring', to open the necessary scoring need to enter the scoring by clicking link in the column 'Risk scoring'.

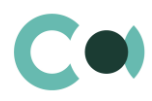

### 4.8. Risk scoring results

All scoring results (Initial and Ongoing) are available in the section 'Risk scoring':

| Risk scoring                         |         |                    |                  |            | What can I do fo |
|--------------------------------------|---------|--------------------|------------------|------------|------------------|
| ACTIONS -                            |         |                    |                  |            |                  |
| O ← O ← Account = ABC Trading Corp × | 7 Tag   |                    |                  |            |                  |
| Name                                 | Туре    | Calculation date 🗸 | Account          | Risk score | Risk level       |
| A000002: Initial                     | Initial | 16.03.2023 12:33   | ABC Trading Corp | 80         | Very high        |
| A000002: Ongoing                     | Ongoing | 23.02.2023 01:00   | ABC Trading Corp | 72         | Very high        |

Image 22. Risk scoring results

### The scoring card contains:

| 2: Initial                        |                                |                                                                                                    | What o         | an I do for you?      |
|-----------------------------------|--------------------------------|----------------------------------------------------------------------------------------------------|----------------|-----------------------|
| CLOSE ACTIONS -                   |                                |                                                                                                    |                | VIEW                  |
| Name                              | < GENERAL ATTACHMENTS AND NOTE | es Audit feed                                                                                                    |                |                       |
| 2: Initial                        | Disk cooring factors           |                                                                                                    |                |                       |
| Client*                           |                                | Risk scoring factors 💠 😯                                                                                                    |                |                       |
| ABC Trading Corp                  | Scoring model 🔺                | Risk scoring rule                                                                                                    | Scoring points | Used in final scoring |
| Client code                       | Geographycal risk (MAX)        | Customer from Low risk country (EEA or OECD)                                                                                                    | 2.00           | Yes                   |
| A000002                           | Risk factors (SUM)             | Customer has political connections (is a Politically Exposed Person (PEP), or is their<br>BO is a PEP / customer or BO has any other relevant links to a PEP, for example are<br>any of the customer's directors PEPs)     | 15.00          | Yes                   |
| Calculation date 12.08.2022 13:05 | Risk factors (SUM)             | Customer is a credit or financial institution and the customer has been subject to<br>supervisory sanctions or enforcement for failure to comply with AML/CFT<br>obligations or wider conduct requirements in recent years | 25.00          | Yes                   |
| Risk case                         |                                |                                                                                                    |                |                       |
| Risk score                        |                                |                                                                                                    |                |                       |
| 42                                |                                |                                                                                                    |                |                       |
| Risk level                        |                                |                                                                                                    |                |                       |
| High                              |                                |                                                                                                    |                |                       |
|                                   |                                |                                                                                                    |                |                       |
|                                   |                                |                                                                                                    |                |                       |

Image 23. Risk scoring form

- Name name of the scoring (customer Nr. + scoring type)
- Client
- Client code
- Type
- Calculation date
- Risk case link to the risk case if the scoring was made in a risk case.
- Risk score total points after the risk scoring.
- Risk level final risk level of the customer after the selected scoring.
- Risk scoring factors:
  - ° Scoring model model to which the business rules is connected.
  - ° Risk scoring rule business rule (risk factor) which the customer has.

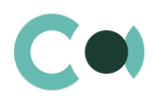

- $^\circ$   $\,$   $\,$  Scoring points scoring points for the business rule
- <sup>o</sup> Used in final scoring Yes/No, No if several business rules worked within one model within which maximum points are calculated, in this case 'Yes' is at the business rule with maximum points.

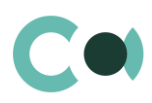

# 5. Person screening

# 5.1. Person screening system settings

| Field                                 | Description                                                                                                    |
|---------------------------------------|----------------------------------------------------------------------------------------------------|
| Fuzzy Logic Alg Rate                  | Determines the percentage of matches between the verified name and the value from the sanction list.                                                                                                    |
|                                       | Recommended value 0.7 – 0.85                                                                                                    |
| Fuzzy Logic Noise Rate                | One word fuzziness 0,1-1,0. The higher value the less errors can be made in the word<br>Recommended value 0.75 – 0.8                                                                                                    |
|                                       |                                                                                                    |
|                                       | List of separators that are not included in screening                                                                                                    |
| SanctionListNameSeparators            | E.g., name contains (), then the separators will not be taken into consideration (Company Name (UK) Ltd $ ightarrow$ Company Name UK Ltd)                                                                                    |
| Person check Min symbols              | Minimum count of letters in the word to be taken into consideration in screening                                                                                                    |
| in search word                        | E.g., if the value is 3, all words which consists of 2 or less letters will not be taken into consideration (Company Name UK Ltd $\rightarrow$ Company Name Ltd)                                                             |
|                                       | Count of matches shown in the list                                                                                                    |
| SanctionsList hits amount into report | E.g., if there are 5 matches in the screening result all of them will be shown<br>in the incident, if there are 45 matches in the screening result only first 40<br>with higher matching score will be shown in the incident |
| Use the person type during check      | To mark "Default value" if need to check type of person, e.g., Individual against individual in the lists, Legal entity against legal entities in the list                                                                   |
| Continue concession often full        | To mark if need continue screening after finding 1:1 match entry                                                                                                    |
| match                                 | If unticked (false) the screening of particular name is stopped when 1:1 match is found.                                                                                                    |
| Full match ignored symbols            | To set symbols which are not taken into consideration while screening – for full match results only                                                                                                    |
| Object check chunk size               | To set how many objects to send to screening in case mass screening ( <i>Use batch object check</i> ) is switched on                                                                                                    |
| Use batch object check                | To switch on mass screening                                                                                                    |
| Sanction list local black list name   | List name for entries added manually                                                                                                    |

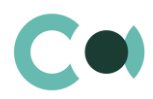

| Person check manual old records expiration days | Number of days for saving online search results |
|-------------------------------------------------|-------------------------------------------------|
| Sanctions list last number                      | To set last number used in the list             |
| Sanction list type for manually created records | Manually added list type by default             |
| Sanctions list code mask                        | List numbering structure                        |

# 5.2. Person screening lookup settings

| Field                               | Description                                                                               |
|-------------------------------------|-------------------------------------------------------------------------------------------|
| Sanctions list identificator type   | List of identificatory types for manually added entries                                   |
| Sanctions lists stop words          | List of words to be omitted in screening                                                  |
| list                                | E.g., Company Name Ltd $ ightarrow$ Company Name (if the word 'Ltd' is added to the list) |
| Sanctions list person type          | Type of person                                                                            |
| Sanctions list entry                | List of persons in the lists                                                              |
| Reason for inclusion into blacklist | Purpose of adding entry in the list manually                                              |
| Text comparison methods             | Method of screening, recommended type "Use Damerau-Levenstein method"                     |
| Risk case - Sanctions list<br>type  | Types of lists for screening                                                              |

# 5.3. Full match function

If the screened person (online and batch) has full match with list entry the system marks the result:

|   | Entry name     | List name | Inclusion date | Entry/list Id | Match score | Explanation                                              |
|---|----------------|-----------|----------------|---------------|-------------|----------------------------------------------------------|
| Δ | ivars LEMBERGS | OFAC      | 11.11.2022     | 28065/28065   | 1.00        | AIVARSLEMBERGS => AIVARSLEMBERGS, <mark>FullMatch</mark> |
| A | ivars Lembergs | DJ        |                | /26163        | 1.00        | AIVARSLEMBERGS => AIVARSLEMBERGS, <mark>FullMatch</mark> |

Image 24. Full match function

If 'Continue screening after full match' is switched on the system continue screening and shows all results corresponding to screening settings:

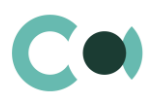

| Entry name                    | List name | Inclusion date | Entry/list Id | Match score | Explanation                                                                                                    |
|-------------------------------|-----------|----------------|---------------|-------------|----------------------------------------------------------------------------------------------------|
| Alexandr Ivanovich BASTRYKIN  | EU        | 02.03.2021     | 127736/127732 | 1.00        | ALEXANDRIVANOVICHBASTRYKIN => ALEXANDRIVANOVICHBASTRYKIN, <mark>FullMatch</mark>                                                   |
| Alexander Ivanovich BASTRYKIN | EU        | 02.03.2021     | 127737/127732 | 0.96        | ALEXANDR => ALEXANDER, Similarity = 0.875<br>IVANOVICH => IVANOVICH, Similarity = 1<br>BASTRYKIN => BASTRYKIN, Similarity = 1      |
| Alexander Ivanovich Bastrykin | DJ        |                | /823882       | 0.96        | ALEXANDR => ALEXANDER, Similarity = 0.875<br>IVANOVICH => IVANOVICH, Similarity = 1<br>BASTRYKIN => BASTRYKIN, Similarity = 1      |
| BASTRYKIN Ivanovich Alexander | UK        | 06.07.2020     | 13867/13867   | 0.96        | ALEXANDR => ALEXANDER, Similarity = 0.875<br>IVANOVICH => IVANOVICH, Similarity = 1<br>BASTRYKIN => BASTRYKIN, Similarity = 1      |
| Alexander Ivanovich BASTRYKIN | OFAC      | 11.11.2022     | 21186/21186   | 0.96        | ALEXANDR => ALEXANDER, Similarity = 0.875<br>IVANOVICH => IVANOVICH, Similarity = 1<br>BASTRYKIN => BASTRYKIN, Similarity = 1      |
| Alexandr Ivanovitj BASTRYKIN  | EU        | 02.03.2021     | 128068/127732 | 0.93        | ALEXANDR => ALEXANDR, Similarity = 1<br>IVANOVICH => IVANOVITJ, Similarity = 0.7778<br>BASTRYKIN => BASTRYKIN, Similarity = 1      |
| Alexander Ivanovitj BASTRYKIN | EU        | 02.03.2021     | 128069/127732 | 0.88        | ALEXANDR => ALEXANDER, Similarity = 0.875<br>IVANOVICH => IVANOVITJ, Similarity = 0.7778<br>BASTRYKIN => BASTRYKIN, Similarity = 1 |

Image 25. Continue screening after full match

# If 'Continue screening after full match' is switched off the system stops screening and shows only result corresponding to full match:

| Entry name                   | List name | Inclusion date | Entry/list Id | Match score | Explanation                                                                       |
|------------------------------|-----------|----------------|---------------|-------------|-----------------------------------------------------------------------------------|
| Alexandr Ivanovich BASTRYKIN | EU        | 02.03.2021     | 127736/127732 | 1.00        | ALEXANDRIVANOVICHBASTRYKIN => ALEXANDRIVANOVICHBASTRYKIN <mark>, FullMatch</mark> |

Image 26. Results corresponding to full match

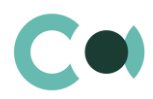

# 6. Notification rules

In the Creatio system, a separate section Notification Rules has been developed. Here it is possible to configure the notification depending on the object settings (type/subtype/status, etc.). As well as providing distribution not only to individual users, but also to a group of users with a choice of template.

# 6.1. Notification rules Object permissions

First of all, you should check the access rights to the object [Notification rules] (see Object permissions). If [Use operation permissions] is not activated, then all users can view, create, edit and delete all records.

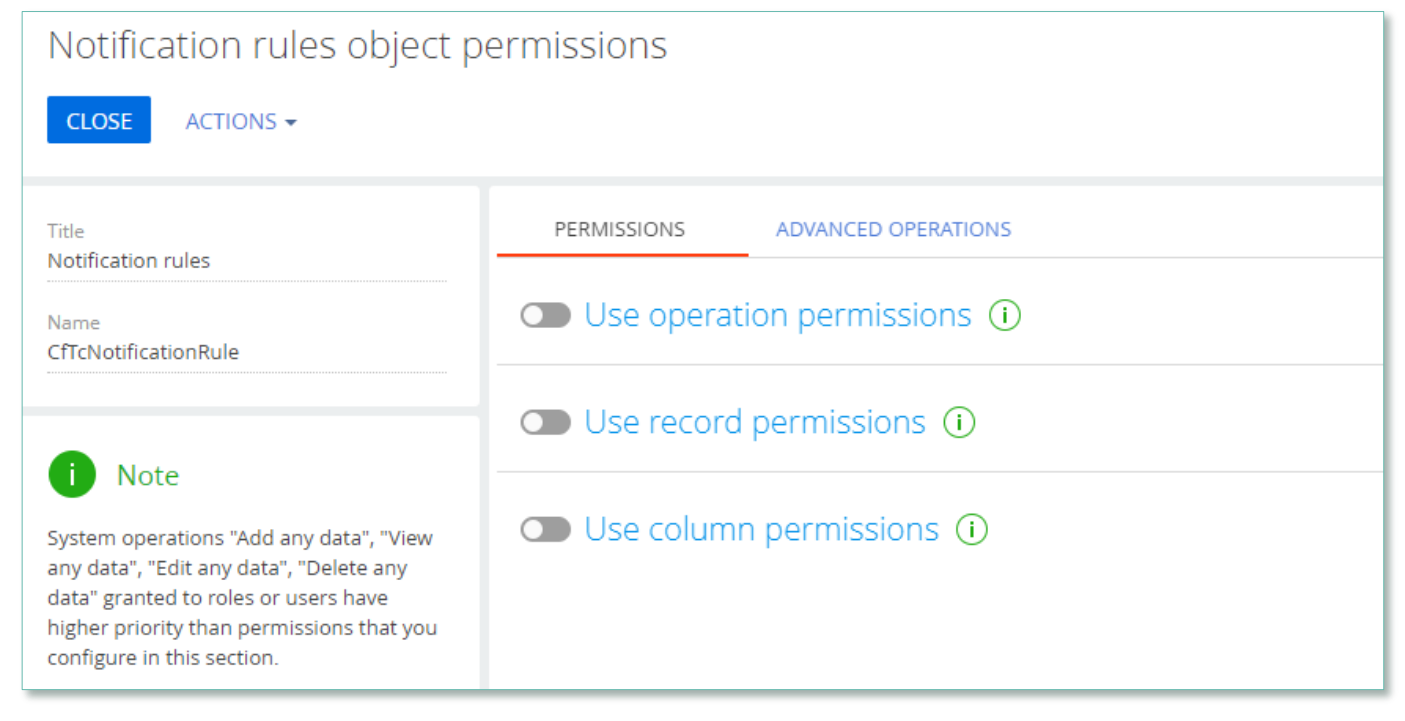

Image. 27. Access rights to the object [Notification rules]

# 6.2. Configuring notifications rules

In the [Notification Rules] section, you can create new rules to send notifications to e-mail or in the communication panel, activate and deactivate existing ones.

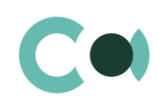

| >              | Notification rules                                   |        | <u>(</u> <sup>2</sup> 54 C # () <sup>3</sup>           |
|----------------|------------------------------------------------------|--------|--------------------------------------------------------|
|                | NEW ACTIONS -                                        | VIEW - | Postpone all 👻 Cancel all                              |
| $(\mathbf{b})$ |                                                      |        | E Yesterday at 11:55, Info   Record                    |
| Ŭ              | Name                                                 |        | keeping document registered; IB_07-<br>012-22/0003-p_2 |
| +              | Board meeting status                                 |        | 012-22/0003-p <sub>1</sub> 2                           |
| -              | Control date≤Today Taimer                            |        |                                                        |
| ð              | Control date≤Today Notification at Control Panel     |        | Yesterday at 11:26, Info   Record                      |
| ~              | Record keeping/ Addition/ Notification to Contact    |        | 012-22/0003-p,2                                        |
|                | Task completed                                       |        |                                                        |
|                | Due date≤Today TRIGGER                               |        |                                                        |
|                | Record keeping / Modification / Notice to the Author |        |                                                        |
|                | Risk cases / Add to Contact                          |        |                                                        |
| [?             | OVP - reminder to the Personnel Manager              |        |                                                        |

Image. 28. [Notification Rules] section

To add a new one, use the button

NEW

and fill in the mandatory fields.

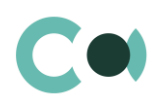

| Control date≤Today                                                                                                    | Taimer                                                 |                      | What can I do for you? | >         |
|----------------------------------------------------------------------------------------------------|--------------------------------------------------------|----------------------|------------------------|-----------|
| CLOSE 🕜                                                                                                    |                                                        |                      |                        | VIEW 👻 🔶  |
| Name* Control dat<br>Section* Record kee<br>Notification type* Email<br>Event type* Timer<br>Template* Confero Re<br>Active        | e≤Today Taimer<br>ping<br>cord Keeping document save ( | Added<br>Modified    |                        |           |
| <ul> <li>&lt; CONDITIONS AUDIT</li> <li>Actions ▼</li> <li>✓ Due date ≤</li> <li>AND</li> <li>+ Add condition</li> </ul>           | Today                                                  |                      |                        | >         |
| <ul> <li>Timer parameters</li> <li>Timer type* Date from of Field* End date</li> <li>Notification receivers + End field</li> </ul> | object 📀                                               |                      |                        |           |
| Field                                                                                                    | Notification rule<br>Control date≤Today Taimer         | Reference schema nam | e Email receiver [b    | ind copy] |

Image. 29. Notice rule form

| Field             | Description                                                                                                    |  |  |  |
|-------------------|----------------------------------------------------------------------------------------------------|--|--|--|
| Basic information |                                                                                                    |  |  |  |
| Name              | Text field<br>The name of the new rule                                                                                                    |  |  |  |
| Section           | Menu from list<br>Creatio section name (eg [Document circulation])                                                                                                    |  |  |  |
| Notification type | <ul> <li>Choose from list</li> <li>Email – a notification will be sent to e-mail</li> <li>Notification – a notification will be created in the communication panel</li> </ul> |  |  |  |

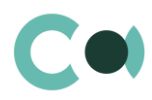

|                        | Choose from list                                                                         |  |  |  |  |
|------------------------|------------------------------------------------------------------------------------------|--|--|--|--|
| Event type             | Trigger – works after a described action                                                 |  |  |  |  |
|                        | • Timer – works at a certain time                                                        |  |  |  |  |
| Template               | Choose from the [Message templates] list                                                 |  |  |  |  |
| Active                 | Possibility to activate / deactivate the rule                                            |  |  |  |  |
| Added                  | Works at the time of adding a new object, in the section mentioned in the rules          |  |  |  |  |
| Modified               | Works at the time of repair of an existing object, in the section mentioned in the rules |  |  |  |  |
| CONDITIONS             |                                                                                          |  |  |  |  |
| Actions                | Ability to specify a filter for which records the rule applies to                        |  |  |  |  |
|                        | Must be added from the list                                                              |  |  |  |  |
|                        | Contact - Menu from the contact list                                                     |  |  |  |  |
| Notification receivers | Group – Menu from [System administration object]                                         |  |  |  |  |
|                        | • Email                                                                                  |  |  |  |  |
|                        | Field from object - Menu of card fields                                                  |  |  |  |  |
|                        | Activated when [Event Type] = [Timer]                                                    |  |  |  |  |
|                        | Choose from list                                                                         |  |  |  |  |
|                        | Calculated date                                                                          |  |  |  |  |
|                        | o Field – Menu of card fields                                                            |  |  |  |  |
| Timer parameters       | o Notification unit – Menu from the list (Days, Minutes, Months, Hours)                  |  |  |  |  |
|                        | o Value – Numeric field                                                                  |  |  |  |  |
|                        | o CRON expression - description available at http://www.cronmaker.com                    |  |  |  |  |
|                        | Date from object - Menu from card fields                                                 |  |  |  |  |
|                        | •Exact date - Date                                                                       |  |  |  |  |
| Madified fields        | Activated when [Modified] = YES                                                          |  |  |  |  |
| woullied fields        | The fields of the card are specified, after the change of which the rule works           |  |  |  |  |

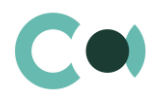

# 7. Section System settings

The System settings section is designed for managing additional Creatio settings. For example, here you can assign a colour for the section panels, select the base currency for calculating the Creatio financial indicators, specify parameters for sending emails, etc.

With the help of system settings, you can also specify default values for various fields when new records are created, like a default activity status, for example.

To access the section, open the system designer by clicking the 👯 button in the top right corner of the application. Click the [System settings] link in the [System setup] block.

### 7.1. System setting page

To register a system setting, use the system setting page.

| Field                 | Description                                                                                                    |
|-----------------------|----------------------------------------------------------------------------------------------------|
| Name                  | The [Name] field shows the title of the system setting that will display to users.                                                                                                    |
| Туре                  | System setting field type. The type of field defines the method of filling in the value of system setting. This field is editable while adding a new system setting and is non-editable for the previously registered records.                                                                                                    |
| Default value         | Use this field to set the value for the system setting. For example, you can set the "Not Started" value for the activity default status, or "5 minutes" value as an interval for notification check. The method of filling in the Value field depends on the type of system setting. For example, activity default status can be selected from the Activity statuses lookup, while the interval for notification check is specified as an integer number. |
| Code                  | The code is used for the unique designation of the system setting to identify it in the system. The field value can consist of Latin letters and numbers only and must not contain spaces.                                                                                                    |
| Cached                | Select the [Cached] checkbox if the value of the system setting changes relatively rarely and thus must be calculated only once per user session. Examples of cached system settings could be the main menu logo or login page colour of overdue activities or base currency settings.                                                                                                    |
| Personal              | Select this checkbox to have the system setting be configured for the current user individually.                                                                                                    |
| Allow for portal user | Select this checkbox to make the system setting available for the portal users.                                                                                                    |

# 7.2. List of system settings

The system contains several system settings used for filling in a document in ComplyTrack Creatio. The settings for ComplyTrack Creatio are grouped in a separate branch. The folders are named in accordance with the section: Questionnaire, Documents, Incidents, Risk cases, Sanctions lists, Scoring.

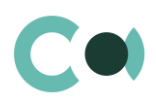

| Name                                                          | Code                             | Note                                                                                                    |
|---------------------------------------------------------------|----------------------------------|----------------------------------------------------------------------------------------------------|
| Folder Confero                                                |                                  |                                                                                                    |
| Site URL                                                      | CfTcSiteUrl                      | Line (250 characters)<br>The system setting must<br>be filled in to ensure<br>correct operation of<br>match search in the lists |
| Keep individual customers<br>(Contacts) in account<br>section | CfTcKeepContactsInAccountSection | If " Yes", then in certain<br>cards field "Contact" is<br>hidden                                                                |
| Enable custom document                                        | CfTcEnabledCustomDocumentSection | Value by default                                                                                                    |
| section                                                       |                                  | Switching between the documents                                                                                                 |
| Tab Questionnaire                                             |                                  |                                                                                                    |
| Question and best surplus                                     | CfTcQuestionnaireLastNumber      | Value by default                                                                                                    |
| Questionnaire last number                                     |                                  | Counting number                                                                                                    |
| Questionnaire approval                                        | CfTcQuestionnaireVisaProcess     | Value by default                                                                                                    |
| process                                                       |                                  | Setting from the lookup                                                                                                    |
| Questionnaire code mask                                       | CfTcQuestionnaireCodeMask        | Questionnaire number<br>format                                                                                                  |
|                                                               |                                  | Q{0:000000}                                                                                                    |
| Tab Document                                                  |                                  |                                                                                                    |
| Document code mask                                            | CfTcDocumentCodeMask             | Document number<br>format                                                                                                    |
|                                                               |                                  | {0}/{1} - {2:000}                                                                                                    |
| Tab Incidents                                                 |                                  |                                                                                                    |
| Incident last number                                          | CfTcIncidentsLastNumber          | Value by default                                                                                                    |
| Incident code mask                                            | CfTcIncidentsCodeMask            | Incident number format<br>I{0:0000000}                                                                                          |
| Tab Risk cases                                                |                                  |                                                                                                    |
| Mailbox for sending emails about risk cases                   | MailboxForInvestigation          | Setting from the lookup                                                                                                    |
| Risk case default stage                                       | CfTcInvestigationsDefaultStage   | Setting from the lookup<br>Value by default                                                                                     |

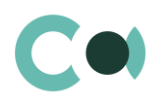

| Name                                  | Code                                  | Note                                                                                        |
|---------------------------------------|---------------------------------------|---------------------------------------------------------------------------------------------|
| Risk case code mask                   | CfTcInvestigationsCodeMask            | {0}/{1}/{2:0000}                                                                            |
| Tab Sanction list                     |                                       |                                                                                             |
| Fuzzy Logic Alg Rate                  | CfTcFuzzyLogicAlgRate                 | Defines the threshold<br>percentage of match in<br>phrases                                  |
|                                       |                                       | Value by default                                                                            |
| SanctionListStopWords                 | CfTcSanctionListStopWords             | These words will be<br>ignored during search in<br>sanctions lists                          |
|                                       |                                       | Value by default                                                                            |
| SanctionListNameSeparators            | CfTcSanctionListNameSeparators        | The set characters will<br>be deemed word<br>separators and shall be<br>perceived as spaces |
| SanctionsList hits amount into report | CfTcSanctionsListHitsAmountIntoReport | This setting defines a<br>maximum number of<br>matches displayed for<br>the user            |

### NB!

Elements available for generating document number:  $\{0\}$  – company code (to be indicated in the field "Numbering code" in Account card),  $\{1\}$  – document type code,  $\{2\}$  - year,  $\{3\}$  – document's index number (within the given type or subtype). Elements available for forming the number of the appendix document:  $\{0\}$  – number of the main document,  $\{1\}$  – index number of the appendix.